#### Contents

| 1. Opening your Digital Evaluation File             | 2  |
|-----------------------------------------------------|----|
| 2. The organization of your Digital Evaluation File | 2  |
| 1. Athletic Trainers                                | 3  |
| 2. Coaches                                          | 4  |
| 3. Counselors and Librarians                        | 5  |
| 4. Teaching Faculty                                 | 6  |
| 3. Adding material to your Digital Evaluation File  | 7  |
| Adding a file                                       | 7  |
| Adding a link                                       | 8  |
| Adding audiovisual media                            | 9  |
| Books                                               | 11 |
| Articles                                            | 11 |
| Appendix                                            | 12 |

This document describes the steps to create a *Digital Evaluation File*. This file supports the transition from paper-based files for faculty evaluation that was initiated by the Faculty Senate in AY19-20. All faculty evaluations (renewal, promotion, tenure, and professional assessment) will be in digital format in AY24-25.

The Digital Evaluation file is implemented using the familiar Blackboard/Learn9 software that supports Southern's teaching and learning. In place of tabbed binders, you will place copies of your materials in folders located in a Blackboard/Learn9 course. As with the conventional binders, you are the only person who can add content to these folders.

Every full-time employee governed by the AAUP Collective Bargaining Agreement has been provided with a Digital Evaluation file based on their employment category.

The Digital Evaluation File is provided as a convenient repository for materials that will be used in your next evaluation. At the time of your next evaluation, the contents of your file will be copied into a new file that will be made available automatically to you and the evaluators (Department Evaluation Committee, Chairperson, Dean, Provost) based on the evaluation that is being conducted (renewal, P&T, etc.). You will be able to continue to add content to the new file once it has been made available to you.

All other information about using the Digital Evaluation File can be found in evaluation-specific guides on the Faculty Senate website.

# 1. Opening your Digital Evaluation File

- a. Please ensure that your browser is compatible with Blackboard/Learn9. The first page you will see when opening Blackboard/Learn9 has a section entitled *Browser Compatibility* located at the bottom right of the page.
- b. Log in to Blackboard/Learn9 through the Apps page via *login.southernct.edu* using your usual Southern login credentials. The course containing your file is named Lastname, Firstname Digital Evaluation and will appear in your Blackboard Learn 9 course menu along with any your other Banner-driven courses. It is strongly recommended that you group your courses by term to organize and shorten your course list (See appendix A for instructions on how to do this.).

## 2. The organization of your Digital Evaluation File

Clicking on the appropriate course will show the top-level folders required for your evaluation. **These top-level folders must remain part of your file.** 

The following sections describe the folders associated with a specific employment category. Unless otherwise noted, you are free to organize the content of the folders (including subfolders) in the manner which best represents your work.

| <b>1.</b> A | thletic Trainers                                                                               |    |
|-------------|------------------------------------------------------------------------------------------------|----|
| Digita      | al Evaluation Athletic Trainers O                                                              |    |
| Build Co    | ntent v Assessments v Tools v Partner Content v                                                | ţ† |
|             | Instructions                                                                                   |    |
|             | Required Documents                                                                             |    |
|             | Letters of Evaluation                                                                          |    |
|             | Management of the Health Care of Student Athletes                                              |    |
|             | Demonstrated Level of Care and Professionalism                                                 |    |
|             | Record of Continued Educational Growth and Service to the Profession                           |    |
|             | Productive Service to the Department and University                                            |    |
|             | Years in Rank                                                                                  |    |
|             | Record of any Disciplinary Action in the Member's Personnel File at the Time of the Evaluation |    |

**Instructions:** This file contains a link to the Faculty Senate webpages associated with the evaluation process.

**Letters of Evaluation:** This folder will be used when your file is made available for your next evaluation. During the evaluation process, you will place evaluation letters in the appropriate folder along with your optional responses to these letters.

**Record of any Disciplinary Action in the Member's Personnel File at the Time of the Evaluation:** See Article 4.11.9.6 of the Collective Bargaining Agreement. This folder will be used when your file is made available for your next evaluation.

| 2. Coaches                                                                                     |
|------------------------------------------------------------------------------------------------|
| Digital Evaluation Coaches C                                                                   |
| Build Content v Assessments v Tools v Partner Content v 1                                      |
| Instructions                                                                                   |
| Required Documents                                                                             |
| Letters of Evaluation                                                                          |
| Administration and Conduct of Assigned Sport                                                   |
| Relationship with Student Athletes                                                             |
| Record of Student Athletes in Competitive Performance                                          |
| Productive Service to the Department and University                                            |
| Years in Rank                                                                                  |
| Record of any Disciplinary Action in the Member's Personnel File at the Time of the Evaluation |

**Instructions:** This file contains a link to the Faculty Senate webpages associated with the evaluation process.

**Letters of Evaluation:** This folder will be used when your file is made available for your next evaluation. During the evaluation process, you will place evaluation letters in the appropriate folder along with your optional responses to these letters.

**Record of any Disciplinary Action in the Member's Personnel File at the Time of the Evaluation:** See Article 4.11.9.6 of the Collective Bargaining Agreement. This folder will be used when your file is made available for your next evaluation

## 3. Counselors and Librarians

| Instructions                                                                                   |
|------------------------------------------------------------------------------------------------|
| Required Documents                                                                             |
| Letters of Evaluation                                                                          |
| Load Credit Activity                                                                           |
| Professional Attendance and Participation                                                      |
| Productive Service to the Department and University                                            |
| Creative Activity                                                                              |
| Years in Rank                                                                                  |
| Record of any Disciplinary Action in the Member's Personnel File at the Time of the Evaluation |

**Instructions:** This file contains a link to the Faculty Senate webpages associated with the evaluation process.

Required Documents: This folder will contain your Candidate Information Form or CV as required.

**Letters of Evaluation:** This folder will be used when your file is made available for your next evaluation. During the evaluation process, you will place evaluation letters in the appropriate folder along with your optional responses to these letters.

**Record of any Disciplinary Action in the Member's Personnel File at the Time of the Evaluation:** See Article 4.11.9.6 of the Collective Bargaining Agreement. This folder will be used when your file is made available for your next evaluation.

4. Teaching Faculty

| Instructions                                                                                   |
|------------------------------------------------------------------------------------------------|
| Required Documents                                                                             |
| Letters of Evaluation                                                                          |
| Load Credit Activity                                                                           |
| Creative Activity                                                                              |
| Productive Service to the Department and University                                            |
| Professional Attendance and Participation                                                      |
| Years in Rank                                                                                  |
| Record of any Disciplinary Action in the Member's Personnel File at the Time of the Evaluation |

**Instructions:** This file contains a link to the Faculty Senate webpages associated with the evaluation process.

**Required Documents:** This folder will contain your Candidate Information Form or CV as required.

**Letters of Evaluation:** This folder will be used when your file is made available for your next evaluation. During the evaluation process, you will place evaluation letters in the appropriate folder along with your optional responses to these letters.

**Record of any Disciplinary Action the Member's Personnel File at the Time of the Evaluation:** See Article 4.11.9.6 of the Collective Bargaining Agreement. This folder will be used when your file is made available for your next evaluation.

## 3. Adding material to your Digital Evaluation File

All of your documents must be in PDF format. This format makes them readable regardless of the reviewer's computer type or choice of word processing package. This can be as simple as saving a Word document in PDF format (instructions can be found here: https://support.office.com/en-us/article/save-or-convert-to-pdf-or-xps-d85416c5-7d77-4fd6-a216-6f4bf7c7c110). If you have only paper copies, they will need to be scanned. It is recommended that you use a copier that supports scan-and-email.

The filename of a document should reflect its contents: Student\_work\_example1-MUS110-S17; Student\_opinion\_survey-F16\_ECO100, etc.

Instructions for specific types of materials follow:

#### Adding a file

1. Click on the folder, which will be empty the first time you open it.

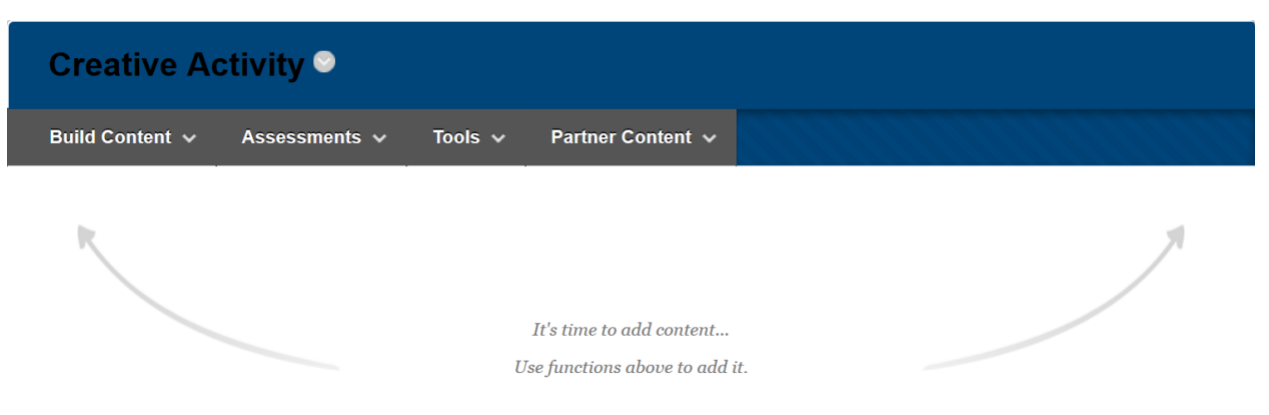

2. Clicking on the *Build Content* tab will offer you a list of options:

| reate<br>Item<br>File                                     | New Page<br>Content Folder<br>Module Page                 | 7                                               |
|-----------------------------------------------------------|-----------------------------------------------------------|-------------------------------------------------|
| Image<br>Web Link                                         | Mashups<br>Flickr Photo                                   | time to add content<br>nctions above to add it. |
| Learning Module<br>Lesson Plan<br>Syllabus<br>Course Link | SlideShare Presentation<br>YouTube Video<br>Kaltura Media |                                                 |
|                                                           |                                                           |                                                 |

3. Clicking *File* allows you to specify the file and an identifying title. Be sure to click *Open in New Window* to simplify the reading process by the reviewers. Click *Submit* when you are done.

| Create File                |                                                   |                                                                                |
|----------------------------|---------------------------------------------------|--------------------------------------------------------------------------------|
| * Indicates a required fie | eld.                                              |                                                                                |
| ☆ Name<br>Color of Name    | Sample article                                    |                                                                                |
| * Find File                | Browse My Computer                                | Browse Content Collection                                                      |
| Selected File              | File Name<br>File Type<br>Select a Different File | We're living in an age of inequality. Music struggles to reflect it.pdf<br>PDF |
| FILE OPTIONS               |                                                   |                                                                                |
| Open in New Window         | ● Yes ◯ No                                        |                                                                                |

## Adding a link

Creating a web link is similar to creating a file link. N.B., be sure to use the entire URL (i.e. *http....*) when creating the link. The safest method is to open the URL and then copy the URL from the browser address bar into the Link Create box.

| Create Web Link                                                               |                                                           |
|-------------------------------------------------------------------------------|-----------------------------------------------------------|
| <ul> <li>Indicates a required field.</li> <li>WEB LINK INFORMATION</li> </ul> |                                                           |
| ★ Name<br>★ URL                                                               | Sample link<br>https://www.vox.com/culture/2018/7/30/175€ |

## Adding audiovisual media

- Click on the folder where you want the media to appear.
- Click the Tools pulldown menu and select Kaltura Media.

| Creative Activity O                                         |                                                              |
|-------------------------------------------------------------|--------------------------------------------------------------|
| Build Content 🗸 Assessments 🗸                               | Tools V Partner Content V                                    |
|                                                             | Discussion Board                                             |
| R                                                           | Blogs                                                        |
|                                                             | Journals                                                     |
|                                                             | Wikis                                                        |
|                                                             | Groups                                                       |
|                                                             | Kaltura Media                                                |
|                                                             | WileyPLUS                                                    |
|                                                             | Pearson's MyLab & Mastering<br>(Content)                     |
|                                                             | Achievements                                                 |
| hlackhoard/content/listContentEditable.isp?content_id=_1173 | Osnanski kladi jelo TM<br>13. 18/course id= 52792. 1#aitMenu |
| O ∏i € €                                                    | 💪 🚾 🔎 🖗 🚍 🐼 🛓 🦔 🍪 ^ 🖙 🤅 131 PM                               |

• When the new window appears, click the "Add New" pulldown from the upper righthand side and then select "Media Upload."

| ile > > Candidate Information Form or CV > Mash              | up Gallery                                                                                  |                    |  |
|--------------------------------------------------------------|---------------------------------------------------------------------------------------------|--------------------|--|
| My Media Media Gallery Shared Re                             | pository                                                                                    |                    |  |
| Sort by Most Recent View All S                               | Statuses * View All Media * View Media I Ow                                                 | m • Q Search Media |  |
| What has been your biggest<br>challenge in the print online? | Challenges_of_Teaching_Online From Blackboard Administrator 2 Months ago 0 9   07:17        |                    |  |
|                                                              | You're Looking at Me Like I Live Here From Blackboard Administrator 6 Months ago 0 9 [53:31 |                    |  |

• Click "Choose a file to upload" and navigate to the location where the media is stored on your hard drive. Enter a description of the item in the Description box. Once you select it and upload, click the "Back to Browse and Embed."

# **Upload Media**

|                    | Upl              | load C                | omn                     |                               |                                   |                               | 10                                  | 0% of 4292Kb                                                                   |
|--------------------|------------------|-----------------------|-------------------------|-------------------------------|-----------------------------------|-------------------------------|-------------------------------------|--------------------------------------------------------------------------------|
|                    | Upl              | load C                | omn                     |                               |                                   |                               |                                     |                                                                                |
|                    |                  |                       | omp                     | letec                         | I Cor                             | nplete                        | e the re                            | equired information for the uploaded media below.                              |
| ats in all resolut | ions are accept  | ed. For               | r best                  | results                       | s with v                          | ideo, w                       | e recom                             | mend preparing videos in 1280x720 pixels and using the H.264 video codec at al |
|                    |                  |                       |                         |                               |                                   |                               |                                     |                                                                                |
|                    |                  |                       |                         |                               |                                   |                               |                                     |                                                                                |
|                    |                  |                       |                         |                               |                                   |                               |                                     |                                                                                |
| Bold Italia        | <u>Underline</u> |                       | .=                      | ≘                             |                                   | C                             |                                     |                                                                                |
| ription            |                  |                       |                         |                               |                                   |                               |                                     |                                                                                |
|                    |                  |                       |                         |                               |                                   |                               |                                     |                                                                                |
|                    |                  |                       |                         |                               |                                   |                               |                                     |                                                                                |
|                    |                  |                       |                         |                               |                                   |                               |                                     |                                                                                |
|                    |                  |                       |                         |                               |                                   |                               |                                     |                                                                                |
|                    |                  |                       |                         |                               |                                   |                               |                                     |                                                                                |
|                    | Bold Italia      | Bold Italic Underline | Bold Italic Underline I | Bold Italic Underline III III | Bold Italic Underline III III III | Bold Italic Underline 🗮 🏽 🗉 🖻 | Bold Italic Underline II II II II C | Bold Italic Underline II II II II II II II II II II II II II                   |

• The video you just uploaded will appear. Click the "Select" button from the righthand side, type in a name for the media and a description, if desired, and click "Submit" when ready.

## Books

For each book, it is recommended that you create a document containing a copy of

- 1. The title page,
- 2. The table of contents,
- 3. One chapter.

When your evaluation process begins, you may also place a copy on reserve in Buley Library.

## Articles

It is recommended that a scanned pdf copy of the article be uploaded in your Digital Evaluation file. In place of a scanned copy of an article, you may also use a weblink. N.B., be sure to use the entire URL (i.e. *http*....) when creating the link. The safest method is to open the URL and then copy the URL from the browser address bar into the *Create Web Link* box.

#### Managing your Course List

If you have a long course list or would otherwise care to organize your courses for easier access, you may do so using three methods. The course list contains links to courses you are currently enrolled in. The course list also contains historical courses from previous semesters.

You can hide courses that you do not need or no longer access (hiding a course does not remove the course nor alter it in any way, it can be shown again should you need access in the future), you can group courses by term or you can rearrange courses in the list.

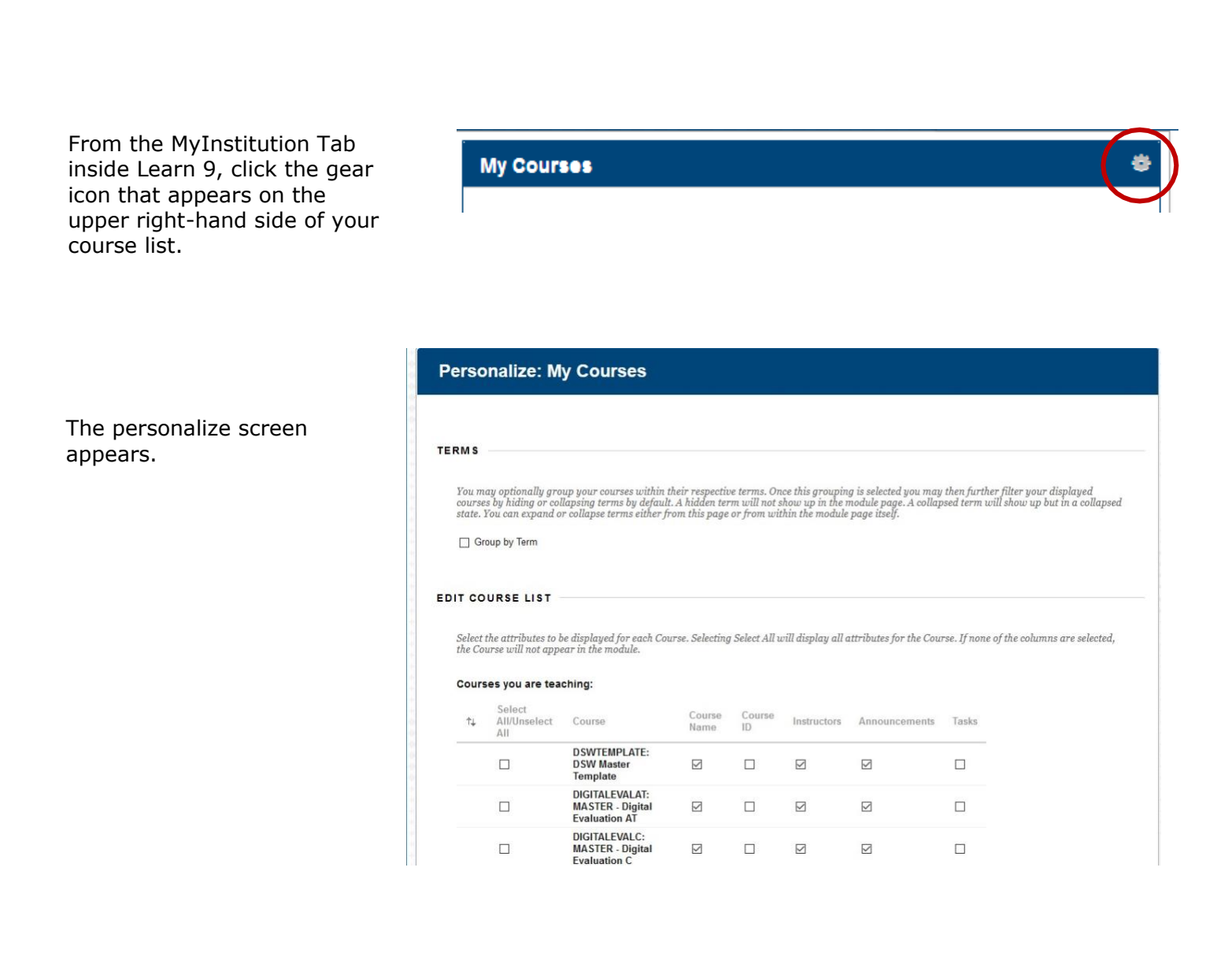

# To hide a course, remove the checkmark from its corresponding box in the Course Name column.

#### EDIT COURSE LIST

Select the attributes to be displayed for each Course. Selecting Select All will display all attributes for the Course. If none of the columns are selected,

#### Courses you are teaching:

|    | )                       |                                               |            |
|----|-------------------------|-----------------------------------------------|------------|
| t↓ | Select All/Unselect All | Course                                        | CourseWame |
|    |                         | DSWTEMPLATE: DSW Master Template              |            |
|    |                         | DIGITALEVALAT: MASTER - Digital Evaluation AT |            |
|    |                         | DIGITALEVALC: MASTER - Digital Evaluation C   |            |
|    |                         | DIGITALEVALCL: MASTER - Digital Evaluation CL |            |
|    |                         | DIGITALEVALTF: MASTER - Digital Evaluation TF |            |
|    |                         | PRACTICE1: PracticeCourse 1                   |            |
|    |                         | PRACTICE4: PracticeCourse 4                   |            |
|    |                         | PRACTICE46: PracticeCourse 46                 |            |
|    |                         | SCSU10931.201910: SOC-211-S70-Fall_2018       |            |
|    |                         | SCSU11440.202010: SOC-211-S70-Fall_2019       |            |

To reorder how the courses appear in your list, click on the drag and drop arrow beside the course listing. Drag the course to the desired location and release.

#### Courses you are teaching:

| †Ļ | Select All/Unselect All | Course                        |
|----|-------------------------|-------------------------------|
|    |                         | DSWTEMPLATE: DSW Master Te    |
|    |                         | DIGITALEVALAT: MASTER - Digi  |
| ţ  |                         | DIGITALEVALC: MASTER - Digita |
|    |                         | DIGITALEVALCL: MASTER - Digi  |
|    |                         | DIGITALEVALTF: MASTER - Digi  |
|    |                         | PRACTICE1: PracticeCourse 1   |
|    |                         | PRACTICE4: PracticeCourse 4   |
|    |                         | PRACTICE46: PracticeCourse 46 |
|    |                         | SCSU10931.201910: SOC-211-S7  |

To group your courses by term, click the checkbox at the top of the window.

#### TERMS

You may optionally group your courses within their respective terms. Once this grouping is selected you may to state. You can expand or collapse terms either from this page or from within the module page itself.

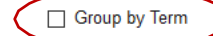